# Module 3 Comparative Sequence Analysis

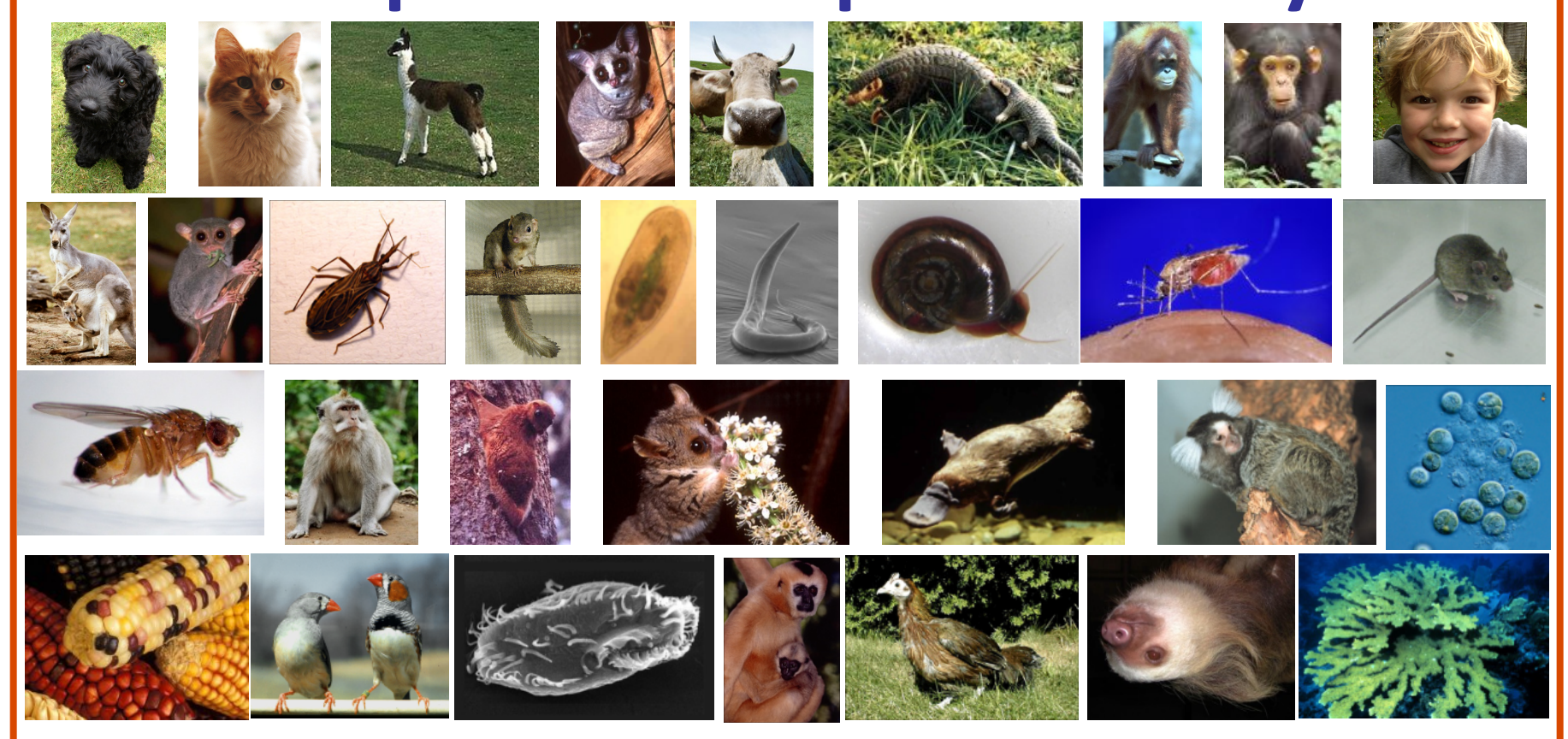

Jane Loveland Wellcome Trust Sanger Institute

## **Overview:**

# Introduction to comparative sequence analysis

Two worked examples:

- 1. The identification and analysis of homologous gene sequences
- Using of orthologous genome sequences to identify evolutionarily conserved regions

## **Comparative Sequence Analysis**

Tool for decoding genomic information as it is based upon the tenet that:

Functional sequences evolve more slowly than non-functional sequences, therefore sequences that remain conserved throughout evolution *may* perform a biological function.

# Identify Conserved Regions Aligning genome sequences

- Functionally conserved units may be conserved at the sequence level
- Evolutionary Conserved Regions (ECRs)

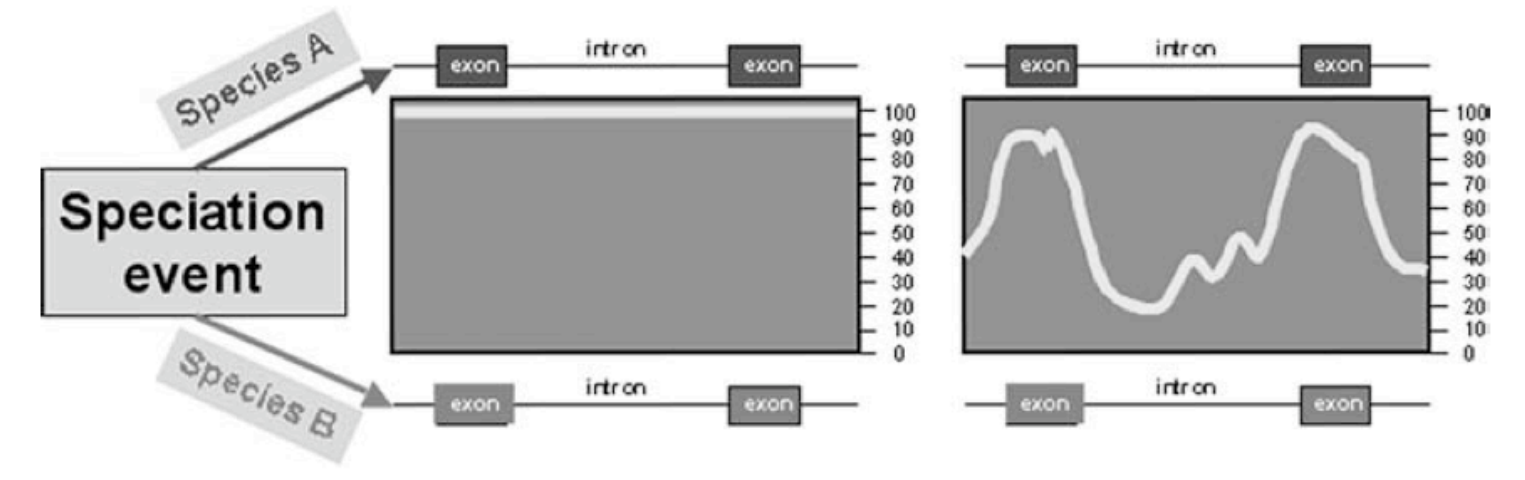

Fig 1. Miller et al, 2004. Ann Rev Genomics Hum Gen

# Why Comparative Sequence Analysis?

- allows us to achieve a greater understanding of vertebrate evolution
- tells us what is common and what is unique between different species at the genome level
- the function of human genes and other regions may be revealed by studying their counterparts in lower organisms
- helps identify both coding and non-coding genes and regulatory elements

## Homology, Orthology, Paralogy

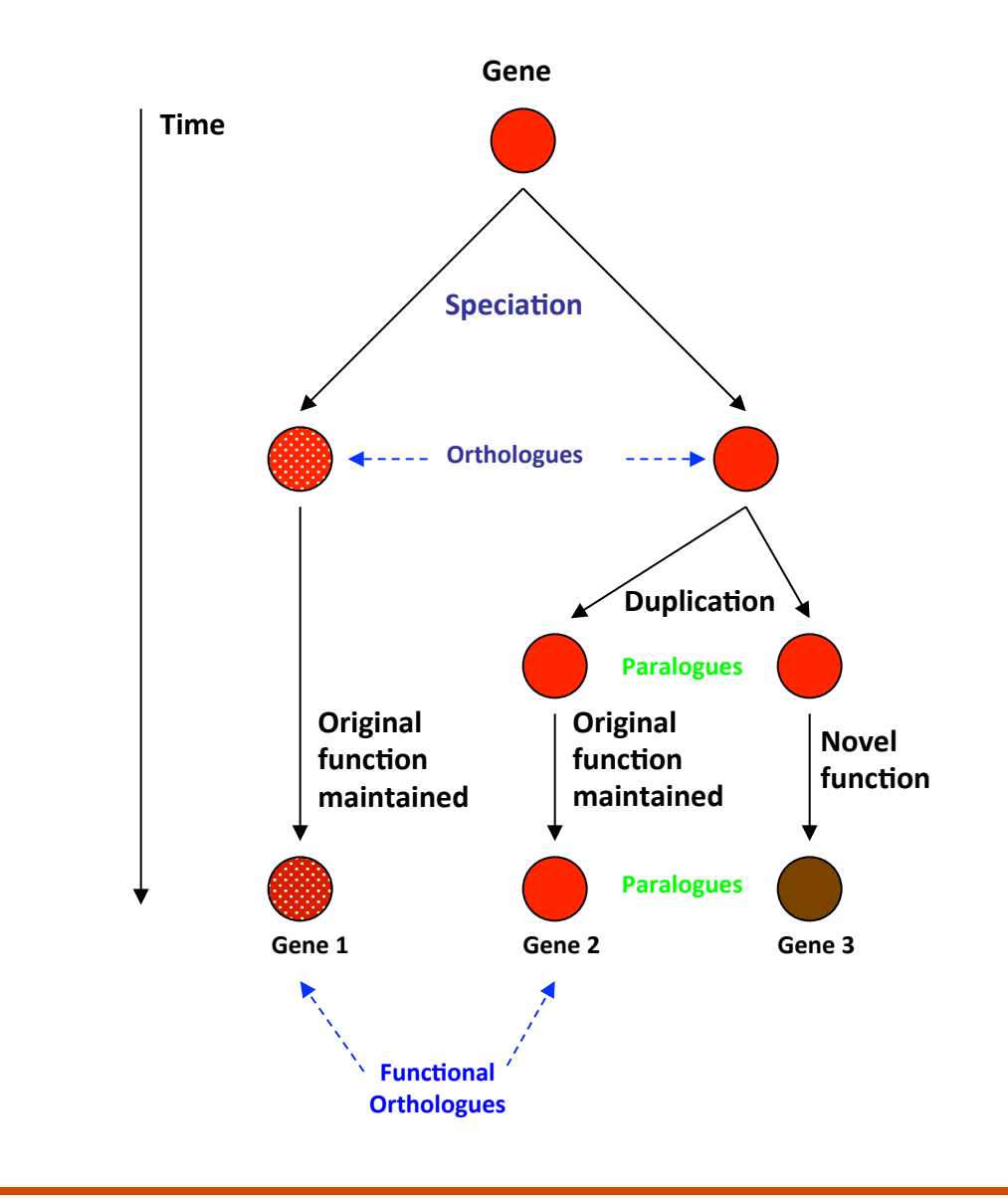

**Homologues** - Genes derived from common ancestral gene

**Orthologues** – Genes in different species that are derived from the same gene in last common ancestor

**Paralogues** – Gene families that have diverged within a single species, often by duplication

## Identifying Orthologous Genes

Orthologue Prediction at Ensembl:<u>http://www.ensembl.org/</u>

| Show All 🗾 enti                                                          | ries     |         |                                                                                                    | Show/hide columns                                                                                | Filte                                  | r             |              |
|--------------------------------------------------------------------------|----------|---------|----------------------------------------------------------------------------------------------------|--------------------------------------------------------------------------------------------------|----------------------------------------|---------------|--------------|
| Species                                                                  | Туре     | _ dN/dS | Ensembl identifier & gene name                                                                                  | Compare                                                                                          | Location                               | Target<br>%id | Query<br>%id |
| Alpaca<br>(Vicugna pacos)                                                | 1-to-1   | n/a     | ENSVPAG0000001369<br>MITF<br>microphthalmia-associated<br>transcription factor [Source:HGN<br>Symbol;Acc:7105]  | Region<br>Comparison<br>Alignment<br>(protein)<br>IC Alignment<br>(cDNA)<br>Gene Tree<br>(image) | GeneScaffold 2364:880354-1101487:1     | 82            | 79           |
| Anole lizard<br>(Anolis<br>carolinensis)                                 | 1-to-1   | n/a     | ENSACAG00000013586<br>MITF<br>Uncharacterized protein [Source<br>UniProtKB/TrEMBL; acc: G1KP2                   | Region<br>Comparison     Alignment<br>(protein)     Alignment<br>(cDNA)     Gene Tree<br>(image) | <u>2:181602837-181633021:-1</u>        | 86            | 69           |
| Armadillo<br>(Dasypus<br>noverncinctus)                                  | 1-to-1   | n/a     | ENSDNOG00000017544<br>MITF<br>microphthalmia-associated<br>transcription factor [Source:HGN<br>Symbol;Acc:7105] | Region<br>Comparison<br>Alignment<br>(protein)<br>IC Alignment<br>(cDNA)<br>Gene Tree<br>(image) | GeneScaffold 6638:36209-296923:1       | 79            | 79           |
| Bushbaby<br>(Otolemur<br>garnettii)                                      | 1-to-1   | 0.18451 | ENSOGAG0000000043<br>MITF<br>microphthalmia-associated<br>transcription factor [Source:HGN<br>Symbol;Acc:7105]  | Region<br>Comparison<br>Alignment<br>(protein)<br>IC Alignment<br>(cDNA)<br>Gene Tree<br>(image) | <u>GL873534.1:17118302-17213018:-1</u> | 90            | 87           |
| Caenorhabditis<br>elegans<br>( <i>Caenorhabditis</i><br><i>elegans</i> ) | 1-to-man | y n/a   | W02C12.3<br>hlh-30<br>Protein HLH-30, isoform b<br>[Source:RefSeq                                               | Region<br>Comparison     Alignment<br>(protein)     Alignment                                    | <u>IV:4015486-4028129:-1</u>           | 20            | 21           |

Links to the closest putative orthologous genes in other species

Hyperlinks to view alignments & positional information

# Identifying Orthologous Genes

### **NCBI Homologene**

http://www.ncbi.nlm.nih.gov/sites/entrez?db=homologene&cmd

|                    | PubMed Nucleotide                                                                                                    | oGene<br>er Homologs<br>Protein                                                                                      | 1                                                                       | Genome                                                                   | Help<br>Structure | Map Viewer Gene                                                                       | My N<br>[Sign<br>UniGene |
|--------------------|----------------------------------------------------------------------------------------------------|----------------------------------------------------------------------------------------------------|-------------------------------------------------------------------------|--------------------------------------------------------------------------|-------------------|---------------------------------------------------------------------------------------|--------------------------|
| Search   HomoloGer | ne <u> </u>                                                                                                    |                                                                                                    |                                                                         |                                                                          | Go                | Clear                                                                                 |                          |
|                    | Limits Preview/Index Histor                                                                                                    | y Clipboard                                                                                                    | Details                                                                 |                                                                          |                   |                                                                                       |                          |
| About Entrez       | HomoloGene is a system for autom                                                                                                    | ated detection of                                                                                                    | bomologs                                                                | among the annot                                                          | ated genes        | of several completely sequenced eul                                                   | karvotic genomes         |
|                    | HomoloGono Release 62 Statistics                                                                                                    |                                                                                                    |                                                                         |                                                                          |                   |                                                                                       |                          |
| HomoloGene         | Initial numbers of genes from complete genomes, numbers of genes placed                                                                                                    |                                                                                                    |                                                                         |                                                                          |                   | What's New                                                                            |                          |
| Home<br>Query Tips | Species                                                                                                    | Number o                                                                                                    | of Genes                                                                | HomoloGene                                                               | Ho                | moloGene release 62 is now                                                            |                          |
| Build Procedure    | -                                                                                                    | Input                                                                                                    | Grouped                                                                 | groups                                                                   | pu                | blic. It incorporates updated                                                         |                          |
| FTP Site           | Homo sapiens                                                                                                    | 22,849                                                                                                    | 19,964                                                                  | 19,351                                                                   | (N                | CBI release 3.1, Jun. 12, 2008).                                                      |                          |
|                    | Pan troglodytes                                                                                                    | 25,096                                                                                                    | 17,398                                                                  | 16,913                                                                   |                   |                                                                                       |                          |
| Genome Resources   | Canis lupus familiaris                                                                                                    | 19,766                                                                                                    | 16,732                                                                  | 16,294                                                                   |                   | Tip of The Day                                                                        |                          |
| Mus musculus       | Bos taurus                                                                                                    | 23,797                                                                                                    | 18,112                                                                  | 16,639                                                                   |                   | TIP OF THE Day                                                                        |                          |
| Rattus norvegicus  | Mus musculus                                                                                                    | 25,388                                                                                                    | 21,538                                                                  | 19,410                                                                   |                   |                                                                                       |                          |
| Danio rerio        | Rattus norvegicus                                                                                                    | 21,991                                                                                                    | 19,092                                                                  | 17,865                                                                   | Y                 | ou can use 'Details' in the tool bar                                                  |                          |
|                    | Gallus gallus                                                                                                    | 17,959                                                                                                    | 12,988                                                                  | 12,279                                                                   | 10                | and other query details.<br>[More Tips]                                               |                          |
|                    | Danio reno                                                                                                    | 26,288                                                                                                    | 17,789                                                                  | 15,288                                                                   |                   |                                                                                       |                          |
|                    | Drosophila melanogaster                                                                                                    | 14,085                                                                                                    | 8,190                                                                   | 7,977                                                                    |                   |                                                                                       |                          |
|                    | Anopheles gamblae                                                                                                    | 13,909                                                                                                    | 8,479                                                                   | 7,921                                                                    |                   |                                                                                       |                          |
|                    | Caenornabditis elegans                                                                                                    | 20,077                                                                                                    | 5,299                                                                   | 5,070                                                                    |                   | Palated Pasauroas                                                                     |                          |
|                    | Schizosaccharomyces pombe                                                                                                    | 5,043                                                                                                    | 3,211                                                                   | 3,175                                                                    |                   | Related Resources                                                                     |                          |
|                    | Saccharomyces cerevisiae                                                                                                    | 5,880                                                                                                    | 4,744                                                                   | 4,593                                                                    |                   |                                                                                       |                          |
|                    | Fremethosium geogunii                                                                                                    | 5,335                                                                                                    | 4,458                                                                   | 4,427                                                                    |                   | Entrez Genomes                                                                        |                          |
|                    | Eremothecium gossyph                                                                                                    | 4,722                                                                                                    | 3,949                                                                   | 3,940                                                                    |                   |                                                                                       |                          |
|                    | Neuroapora orongo                                                                                                    | 12,832                                                                                                    | 6,040                                                                   | 6,403                                                                    | A                 | collection of complete genome sequences                                               |                          |
|                    | Arabidansia thaliana                                                                                                    | 10,079                                                                                                    | 10,120                                                                  | 12 041                                                                   | ov                | er hundred microbes                                                                   |                          |
|                    |                                                                                                    | 20,981                                                                                                    | 10,079                                                                  | 10,041                                                                   |                   | Archaea                                                                               |                          |
|                    | Discondium falsiparum                                                                                                    | 20,887                                                                                                    | 12,973                                                                  | 12,003                                                                   |                   | Bacteria                                                                              |                          |
|                    | " indicates organisms where new genome                                                                                                    | 0,200                                                                                                    | eed in this hu                                                          |                                                                          |                   | Eukaryota                                                                             |                          |
|                    | Last updated on: Mon Jul 28 2008                                                                                                    | annotation data is u                                                                                                 |                                                                         |                                                                          | -                 | viruses                                                                               |                          |
|                    | We have recently adopted a new bu<br>acid sequence searching (blastp) to<br>procedure still refers to the DNA sec<br>statistics. The matching strategy is<br>more closely related organisms are<br>entries now include paralogs in addi | Id procedure tha<br>find more distan<br>uence for comp<br>guided by the ta<br>compared first. M<br>ion to orthologs. | t makes us<br>t relationsh<br>utation of s<br>xonomic tr<br>Moreover, h | se of amino<br>hips, but the<br>ome of the<br>ee such that<br>domoloGene |                   | COGs<br>Phylogenetic<br>classification of proteins<br>encoded in complete<br>genomes. |                          |

Contains a wealth of information about homologous genes and links to other resources

### Identifying Orthologous Genes BLAST searches

http://www.ncbi.nlm.nih.gov/BLAST/

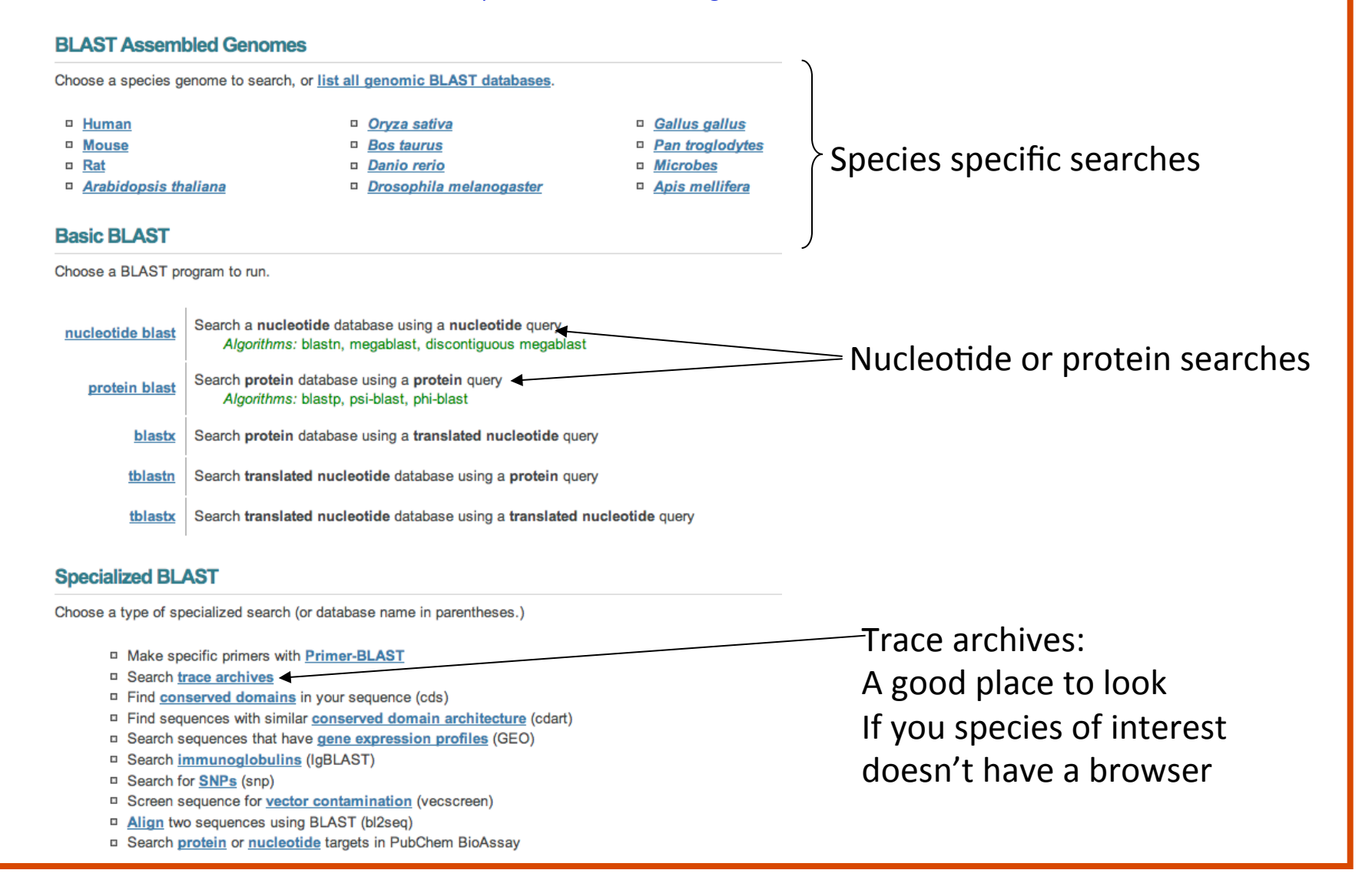

# The Open Door Workshop Paralogues in Ensembl:

| « Orthologues              | Paralogues                                                                     | he!p | Protein families * |
|----------------------------|--------------------------------------------------------------------------------|------|--------------------|
| The following gene(s) have | been identified as putative paralogues (within species):                       |      |                    |
| Taxonomy Level             | Gene identifier                                                                |      |                    |
| Euteleostomi               | ENSG0000068323 (TFE3) [Multi-species comp.] [Align]                            |      |                    |
| paralogue (within species) | transcription factor binding to IGHM enhancer 3 [Source:HGNC Symbol;Acc:11752] |      |                    |
|                            | [Target %id: 34; Query %id: 49]                                                |      |                    |

Euteleostomi ENSG00000112561 (TFEB) [Multi-species comp.] [Align] paralogue (within species) transcription factor EB [Source:HGNC Symbol;Acc:11753] [Target %id: 38; Query %id: 41] ENSG00000105967 (TFEC) [Multi-species comp.] [Align] Euteleostomi paralogue (within species) transcription factor EC [Source:HGNC Symbol;Acc:11754]

[Target %id: 47; Query %id: 31]

View sequence alignments of all homologues.

| « Paralogues                                                                  | Protein f                                                  | amilies he!p                                                                                                    | Variation Table >                                                                                    |
|-------------------------------------------------------------------------------|------------------------------------------------------------|----------------------------------------------------------------------------------------------------|----------------------------------------------------------------------------------------------------|
| Family ID                                                                     | Consensus annotation                                       | Other Human transcripts in this family                                                                                                    | Multiple alignments                                                                                  |
| ENSFM0025000000692<br>( <u>3 genes</u> )<br>( <u>all proteins in family</u> ) | TRANSCRIPTION FACTOR                                       | <ul> <li>ENST00000352241 (MITF-001)</li> <li>ENST00000451708 (MITF-003)</li> <li>ENST00000394351 (MITF-004)</li> <li>ENST00000314557 (MITF-005)</li> <li>ENST00000448226 (MITF-007)</li> <li>ENST00000433517 (MITF-009)</li> <li>ENST00000472437 (MITF-014)</li> <li>ENST00000314589 (MITF-015)</li> <li>ENST00000328528 (MITF-201)</li> <li>ENST00000394355 (MITF-202)</li> </ul> | 225 Ensembl members of this<br>family <u>JalView</u><br>316 members of this family<br><u>JalView</u> |
| ENSFM0050000302678<br>(1 gene)<br>(all proteins in family)                    | UNKNOWN                                                    | ENST00000394348 (MITF-006)                                                                                                    | 2 Ensembl members of this family<br>JalView<br>2 members of this family JalView                      |
| ENSFM00550000749363<br>(1 gene)<br>(all proteins in family)                   | MICROPHTHALMIA ASSOCIATED TRANSCRIPTION<br>FACTOR FRAGMENT | ENST00000457080 (MITF-002)                                                                                                    | 1 Ensembl members of this family<br>JalView<br>2 members of this family JalView                      |
| ENSFM00550000751758<br>(1 gene)<br>(all proteins in family)                   | UNKNOWN                                                    | ENST00000429090 (MITF-012)                                                                                                    | 1 Ensembl members of this family<br><u>JalView</u><br>1 members of this family <u>JalView</u>        |

# How best to ensure that you have identified an orthologous gene

- Percentage identity (protein and nucleotide) (e.g. ClustalOmega, MUSCLE, sometimes Homologene)
- Compare the size and number of exons in orthologous genes (EST/cDNA to genomes – Splign , Ensembl ExonView)
- Positional information neighbouring genes (Ensembl– SyntenyView, UCSC)
- Confirm that no other paralogous genes are present in your species of interest (BLAST, self-chain @UCSC, paralogues Ensembl)

By comparing two or more genome species we can identify Evolutionary Conserved Regions (ECRs).

Within genes ECRs tend to be exonic but nongenic ECRs may function as *cis* acting elements such as enhancers

# Comparative Genome Analysis: Where to Start?

To identify conserved regions, you must:

- Decide which species you would like to compare
- Identify and extract the relevant genome sequences
- Annotate genes and other features found in the genome sequences
- Ensure that repetitive sequences are masked

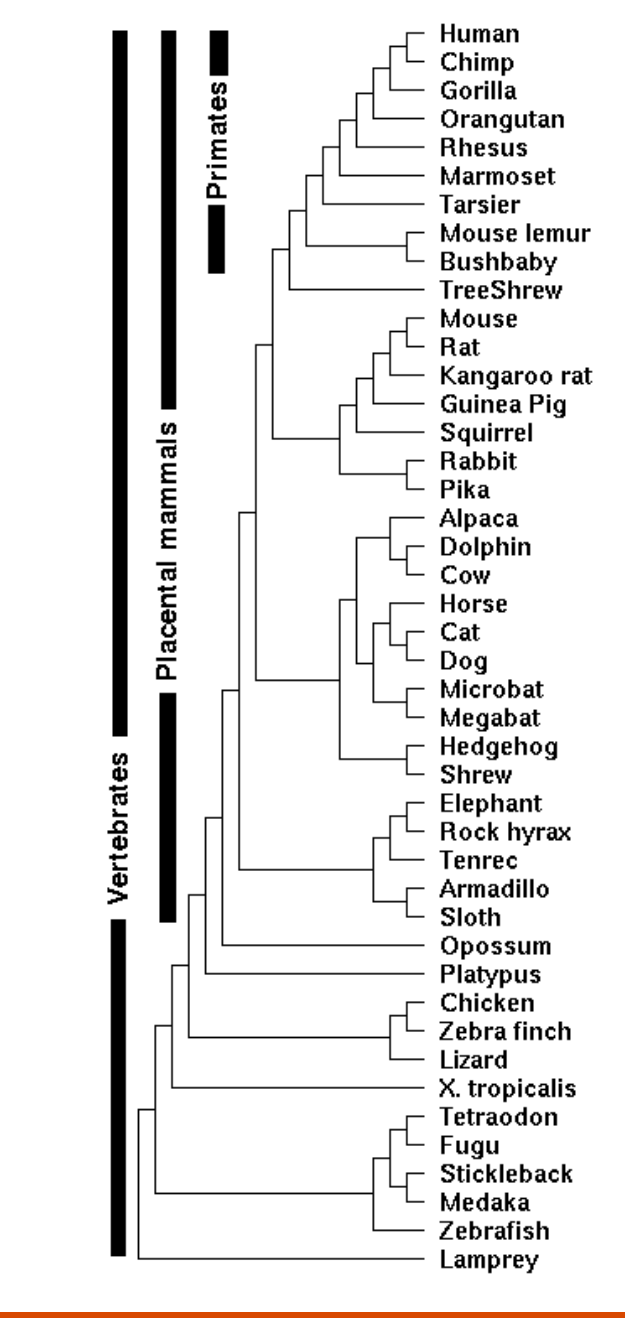

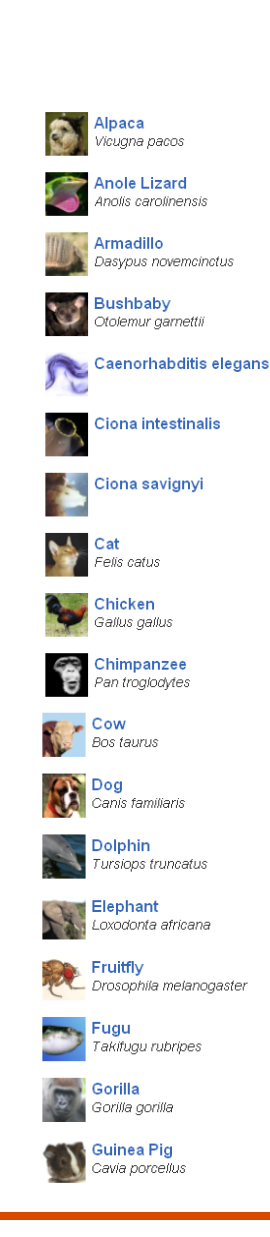

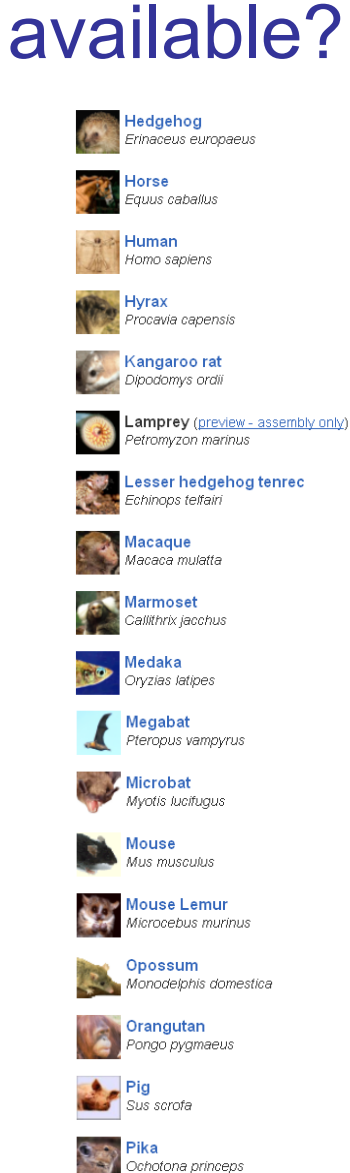

What vertebrate genomes are

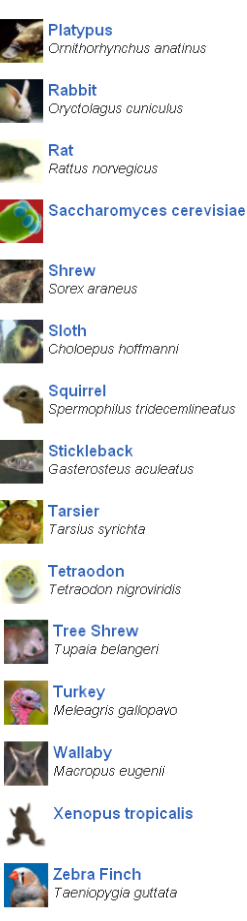

Danio rerio

70 species in e! v69

## **Selection of Species for DNA comparisons**

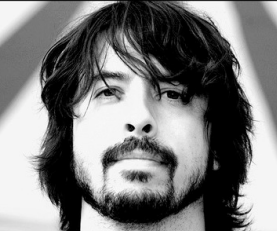

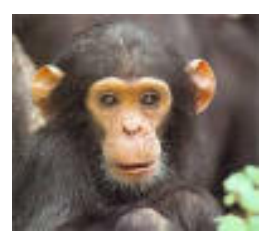

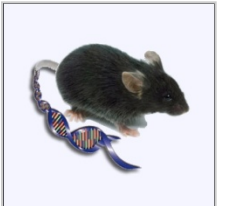

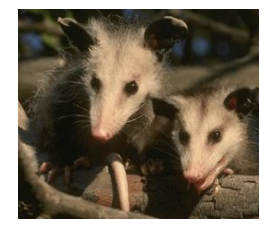

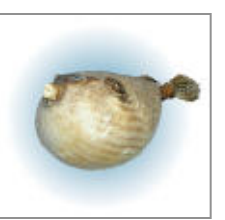

| Human vs.                                       | Chimpanzee                                                     | Mouse                                      | Opossum                                        | Pufferfish                       |
|-------------------------------------------------|----------------------------------------------------------------|--------------------------------------------|------------------------------------------------|----------------------------------|
| Size (Gbp)                                      | 3.0                                                            | 2.5                                        | 4.2                                            | 0.4                              |
| Time since<br>divergence                        | ~6 MYA                                                         | ~ 90 MYA                                   | ~150 MYA                                       | ~450 MYA                         |
| Sequence<br>conservation (in<br>coding regions) | >99%                                                           | ~80%                                       | ~70-75%                                        | ~65%                             |
| Aids identification of                          | Recently changed<br>sequences and<br>genomic<br>rearrangements | Both coding<br>and non-coding<br>sequences | Both coding<br>and non-<br>coding<br>sequences | Primarily<br>coding<br>sequences |
| Background noise                                | High                                                           | Moderate                                   | Low                                            | Lower                            |

# Aligning genomic sequence

• Pair-wise genome sequence alignments combined with additional phylogenetic information

```
(eg PhastCons@UCSC, RankVista,)
```

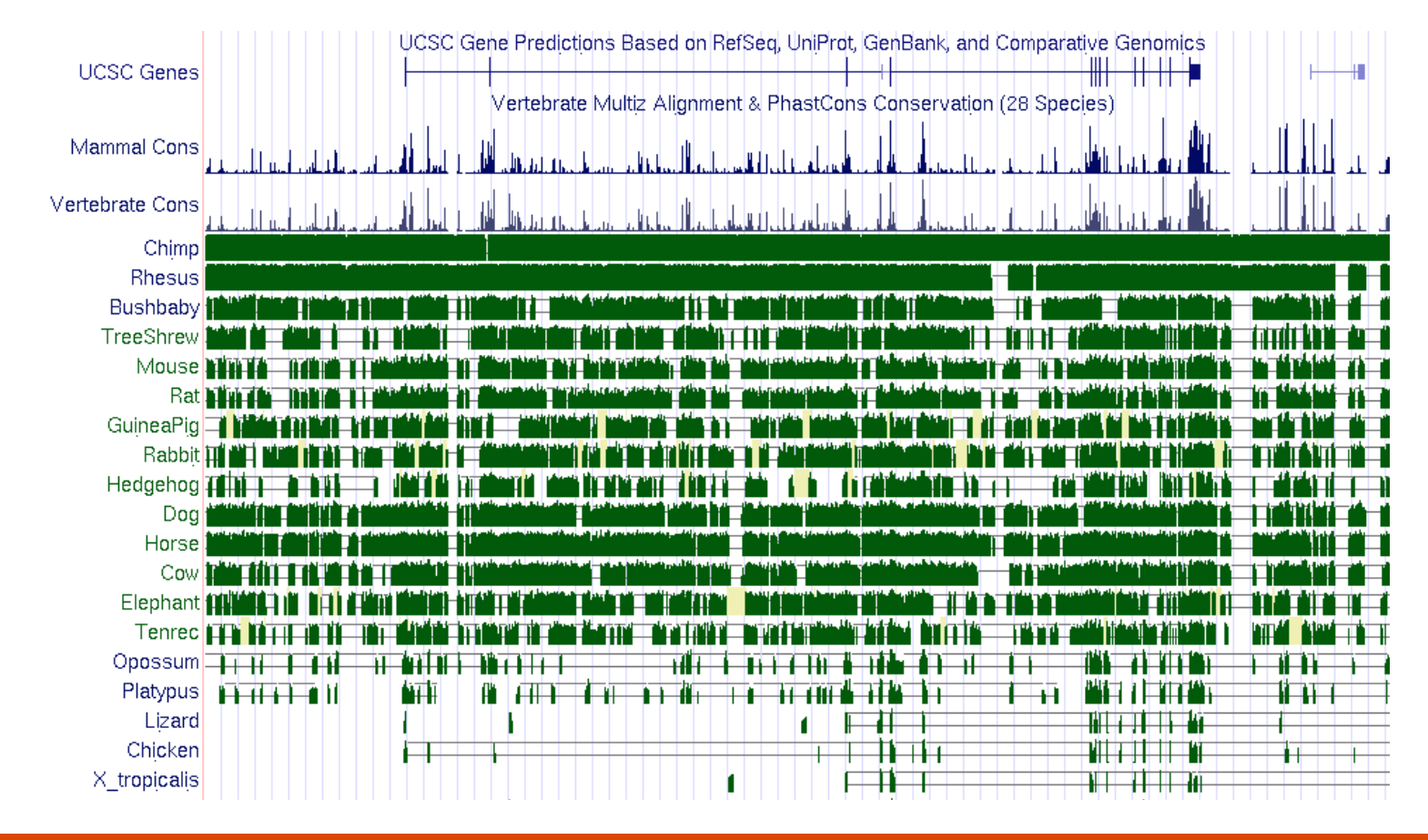

# Aligning genome sequences

• Pair-wise genome sequence alignments

(eg MultiContigView@Ensembl, PipMaker, Vista, ECR viewer, zPicture) Base Genome DNA ECRs Conserved SNPs Synten/Alignments Custom annotation Core ECRs [2] Reset settings Instructions Ext

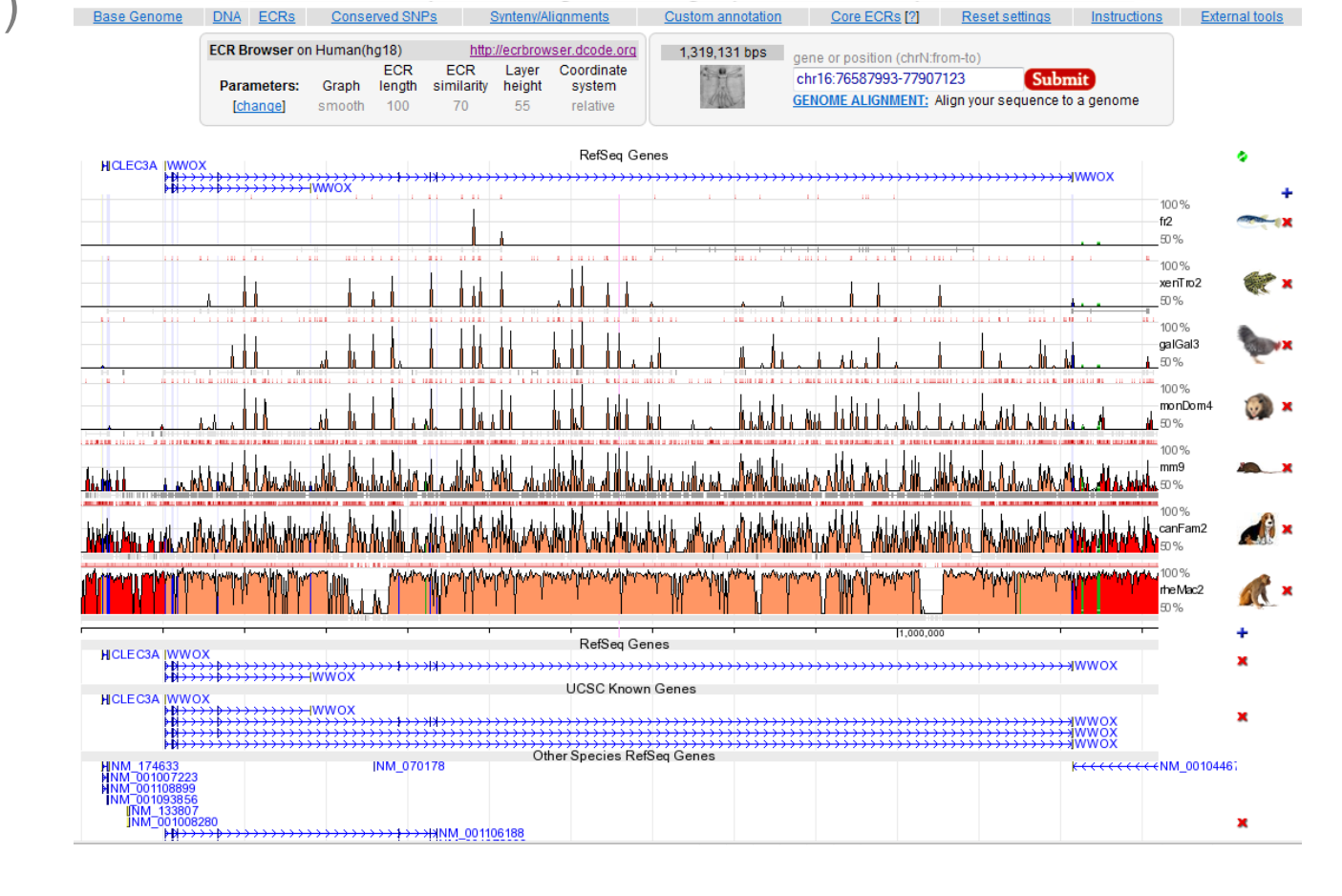

# Are these ECRS functional?

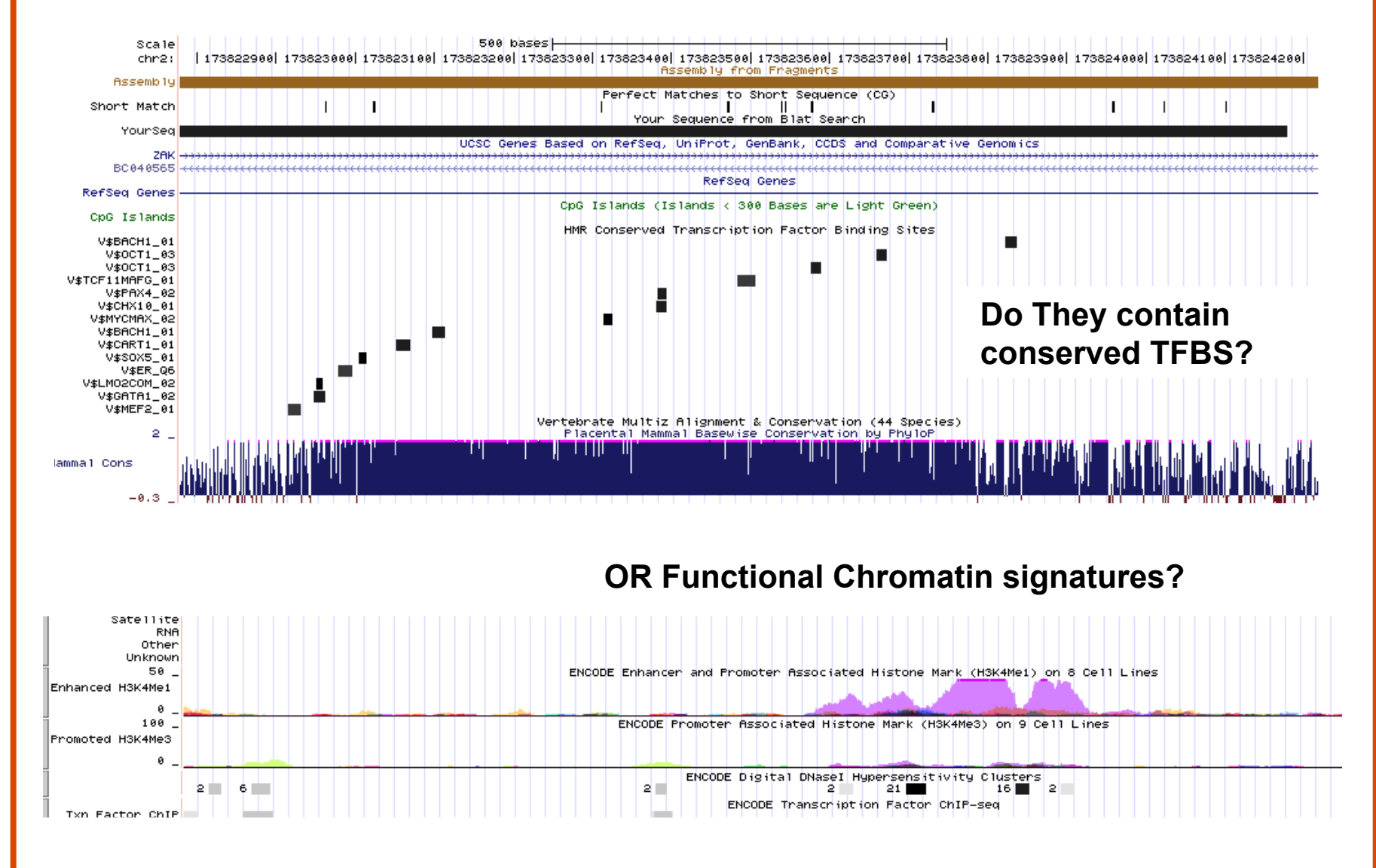

# Do ECRs have in vivo enhancer function?

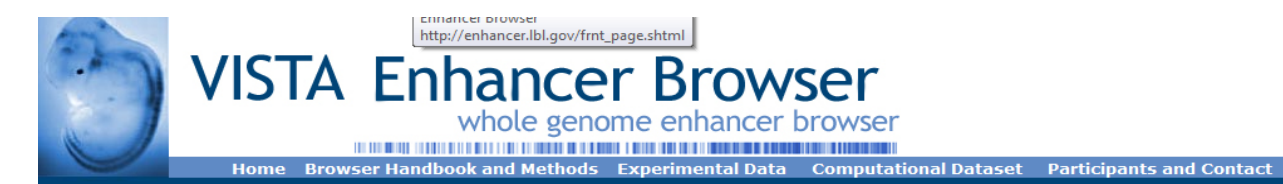

The VISTA Enhancer Browser is a central resource for experimentally validated human noncoding fragments with gene enhancer activity as assessed in transgenic mice. Most of these noncoding elements were selected for testing based on their extreme conservation with other vertebrates. The results of this enhancer screen are provided through this publicly available website.

This program is located at Lawrence Berkeley National Laboratory. See Handbook for additional details on this work or visit the Experimental Results to view data.

The browser also features relevant results by external contributors and a large collection of additional genome-wide conserved noncoding elements which are candidate enhancer sequences. We invite external groups to submit computational predictions of developmental enhancers.

As of 4/14/2010 the database contains information on 1276 in vivo tested elements - 611 elements with enhancer activity.

#### **Keyword Search**

chr16:77068591-77068942 Search Examples: gene, accession number, locus link, genomic position

> Expression Pattern Search Advanced Search

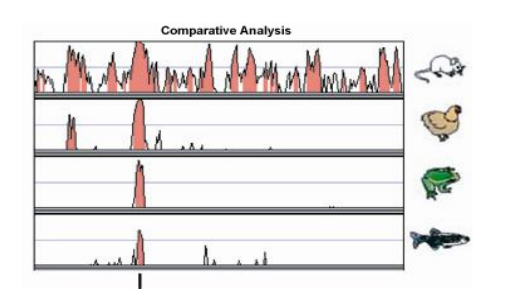

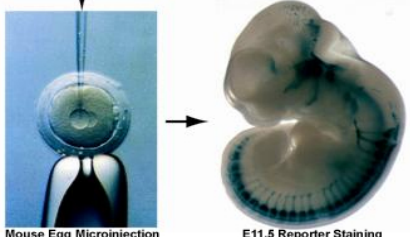

Home Browser Handbook and Methods Experimental Data Computational Dataset Participants and Contact

# Summary

In this module we have:

- Identified homologous sequences
- Reviewed the means by which true orthology can be determined
- Viewed evolutionary conserved regions using genome browsers
- Aligned genome sequences and identified both ECRs and conserved transcription factor binding sites
- Identified regions with enhancer
   associated chromatin signatures

# **Evolutionary Conserved Regions**

- Manual
  - Pipmaker <u>http://bio.cse.psu.edu/cgi-bin/pipmaker</u> requires repeatmasked and annotation files Local alignment, BLASTZ
  - Vista <u>http://www-gsd.lbl.gov/vista</u>
     requires annotation files, repeat masks for you
     Global alignment, AVID
- Semi automated (Currently not working)
  - zPicture <u>http://www.dcode.org</u>

Local alignment, BLASTZ

# **Evolutionary Conserved Regions**

### • Automatic

- Genome Browsers, e.g UCSC and Ensembl

ECRbrowser - <u>http://www.dcode.org</u>
 BLAT, BLAST and BLASTZ
 Can link to both zPicture and rVista